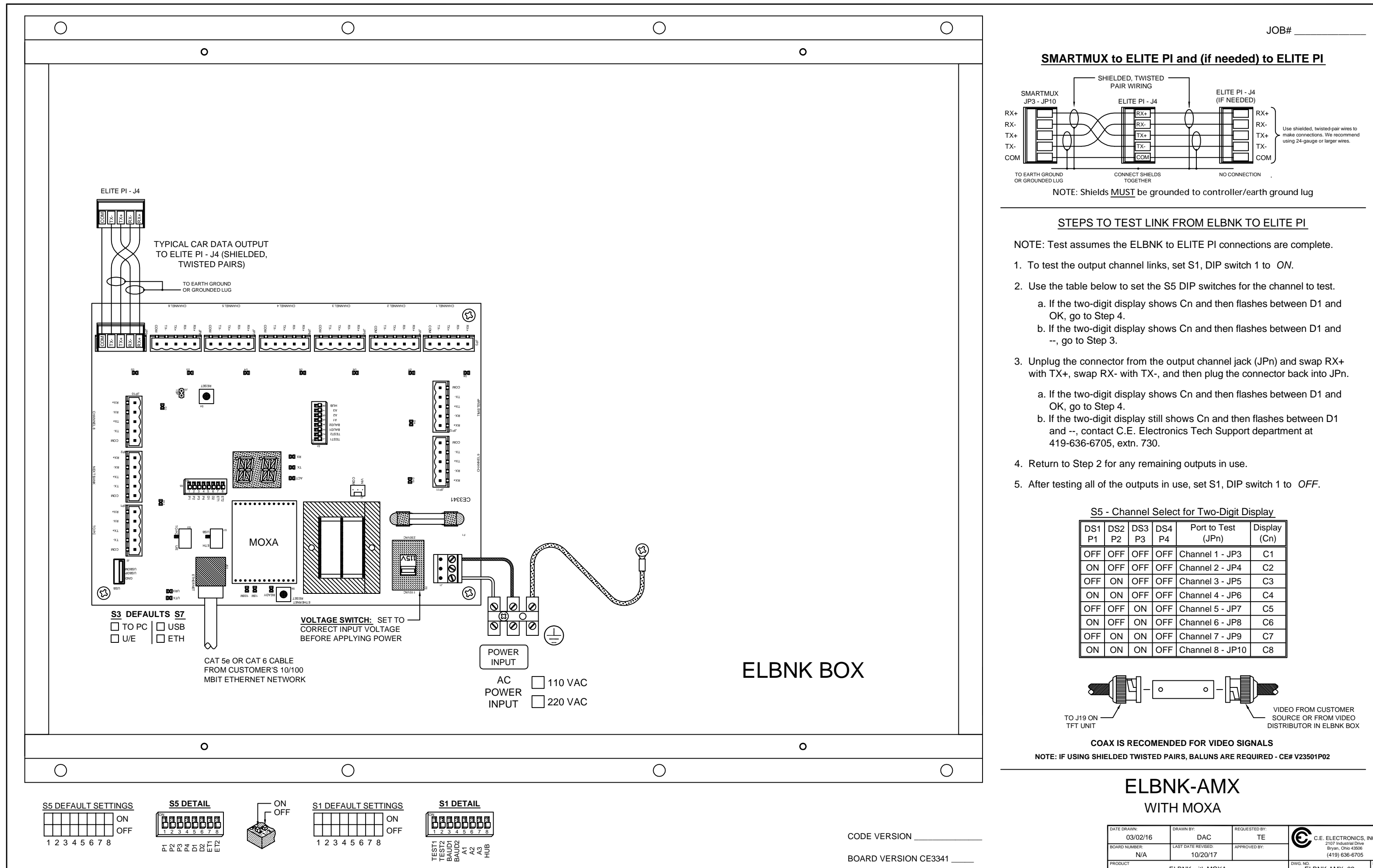

| DS1<br>P1 | DS2<br>P2 | DS3<br>P3 | DS4<br>P4 | Port to Test<br>(JPn) | Display<br>(Cn) |
|-----------|-----------|-----------|-----------|-----------------------|-----------------|
| OFF       | OFF       | OFF       | OFF       | Channel 1 - JP3       | C1              |
| ON        | OFF       | OFF       | OFF       | Channel 2 - JP4       | C2              |
| OFF       | ON        | OFF       | OFF       | Channel 3 - JP5       | C3              |
| ON        | ON        | OFF       | OFF       | Channel 4 - JP6       | C4              |
| OFF       | OFF       | ON        | OFF       | Channel 5 - JP7       | C5              |
| ON        | OFF       | ON        | OFF       | Channel 6 - JP8       | C6              |
| OFF       | ON        | ON        | OFF       | Channel 7 - JP9       | C7              |
| ON        | ON        | ON        | OFF       | Channel 8 - JP10      | C8              |

| ELBNK-AMX<br>WITH MOXA |               |                    |               |                      |           |  |  |
|------------------------|---------------|--------------------|---------------|----------------------|-----------|--|--|
|                        | DATE DRAWN:   | DRAWN BY:          | REQUESTED BY: | 6                    |           |  |  |
|                        | 03/02/16      | DAC                | TE            | C.E. ELECTRONICS, IN |           |  |  |
|                        | BOARD NUMBER: | LAST DATE REVISED: | APPROVED BY:  | Bryan, Ohio 43506    |           |  |  |
|                        | N/A           | 10/20/17           |               | (419) 636-6705       |           |  |  |
|                        | PRODUCT       | ELBNK with MOXA    |               | ELBNK-AMX_02         | REV:<br>A |  |  |

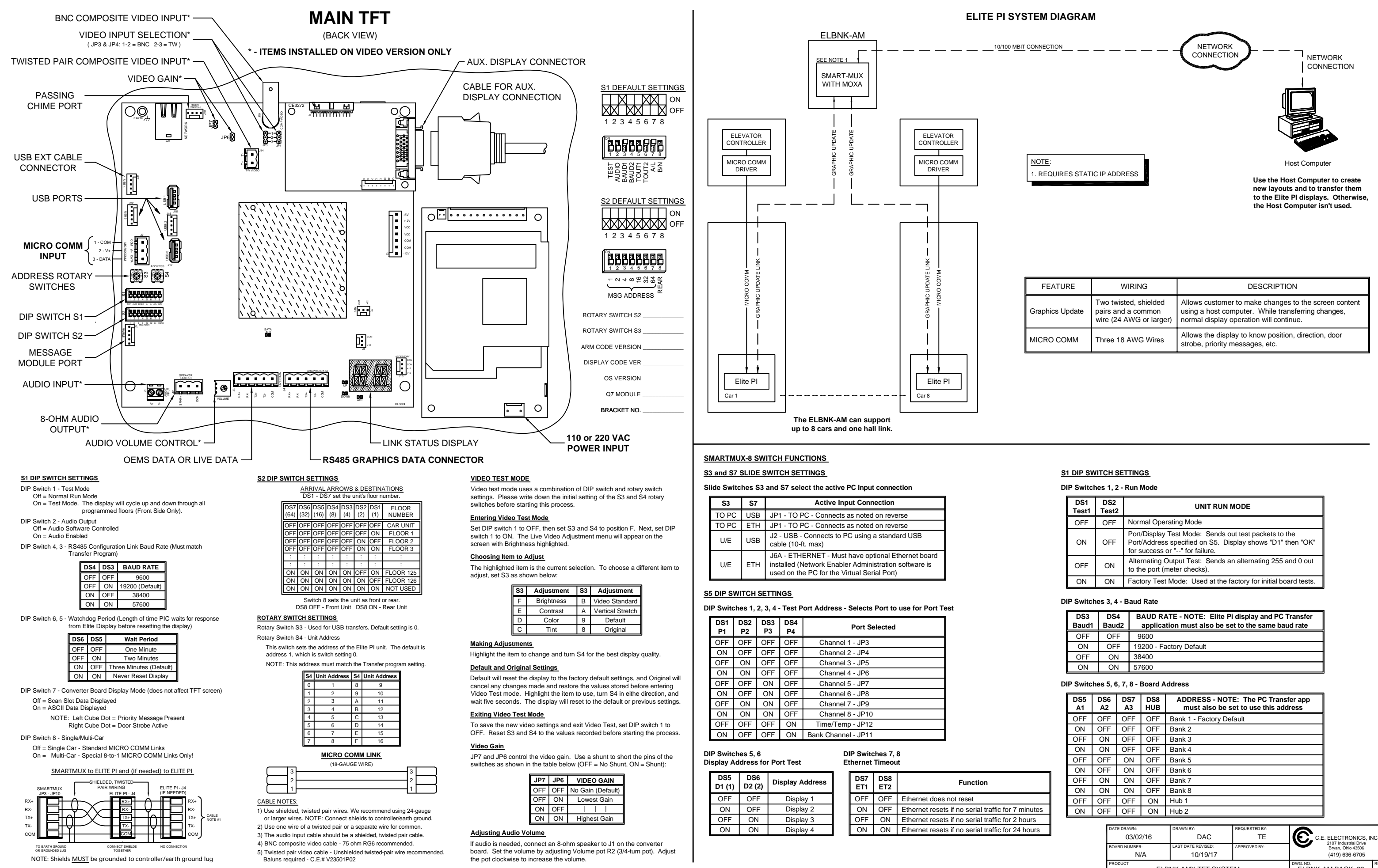

| FEATURE         | WIRING                                                                 | DESCRIPTION                                                                                                    |
|-----------------|------------------------------------------------------------------------|----------------------------------------------------------------------------------------------------|
| Graphics Update | Two twisted, shielded<br>pairs and a common<br>wire (24 AWG or larger) | Allows customer to make changes to the screen content<br>using a host computer. While transferring changes,<br>normal display operation will continue. |
| MICRO COMM      | Three 18 AWG Wires                                                     | Allows the display to know position, direction, door strobe, priority messages, etc.                                                                   |

| DS1<br>Test1 | DS2<br>Test2 | UNIT RUN MODE                                                                                                    |
|--------------|--------------|----------------------------------------------------------------------------------------------------|
| OFF          | OFF          | Normal Operating Mode                                                                                                    |
| ON           | OFF          | Port/Display Test Mode: Sends out test packets to the<br>Port/Address specified on S5. Display shows "D1" then "OK"<br>for success or "" for failure. |
| OFF          | ON           | Alternating Output Test: Sends an alternating 255 and 0 out to the port (meter checks).                                                               |
| ON           | ON           | Factory Test Mode: Used at the factory for initial board tests.                                                                                       |

| DS3<br>Baud1 | DS4<br>Baud2 | BAUD RATE - NOTE: Elite Pi display and PC Transfer<br>application must also be set to the same baud rate |
|--------------|--------------|----------------------------------------------------------------------------------------------------|
| OFF          | OFF          | 9600                                                                                                    |
| ON           | OFF          | 19200 - Factory Default                                                                                  |
| OFF          | ON           | 38400                                                                                                    |
| ON           | ON           | 57600                                                                                                    |

| DS5<br>A1 | DS6<br>A2 | DS7<br>A3 | DS8<br>HUB | ADDRESS - NOTE: The PC Transfer app<br>must also be set to use this address |
|-----------|-----------|-----------|------------|-----------------------------------------------------------------------------|
| OFF       | OFF       | OFF       | OFF        | Bank 1 - Factory Default                                                    |
| ON        | OFF       | OFF       | OFF        | Bank 2                                                                      |
| OFF       | ON        | OFF       | OFF        | Bank 3                                                                      |
| ON        | ON        | OFF       | OFF        | Bank 4                                                                      |
| OFF       | OFF       | ON        | OFF        | Bank 5                                                                      |
| ON        | OFF       | ON        | OFF        | Bank 6                                                                      |
| OFF       | ON        | ON        | OFF        | Bank 7                                                                      |
| ON        | ON        | ON        | OFF        | Bank 8                                                                      |
| OFF       | OFF       | OFF       | ON         | Hub 1                                                                       |
| ON        | OFF       | OFF       | ON         | Hub 2                                                                       |

| DATE DRAWN:<br>03/02/16 | DRAWN BY:<br>DAC               | REQUESTED BY:<br>TE | C.E. ELECTRONICS, INC                                        |             |  |
|-------------------------|--------------------------------|---------------------|--------------------------------------------------------------|-------------|--|
| BOARD NUMBER:<br>N/A    | LAST DATE REVISED:<br>10/19/17 | APPROVED BY:        | 2107 Industrial Drive<br>Bryan, Ohio 43506<br>(419) 636-6705 | e<br>3<br>5 |  |
| PRODUCT                 | BNK-AMX TFT SYS                | ELBNK-AM BACK_02    | REV:<br>B                                                    |             |  |